# How to add appointments and schedule meetings in your Outlook calendar

KB0010558

10 views

Outlook uses the term **appointment** to refer to items that just concern you, and **meeting** to refer to calendar items involving other users.

To add an appointment to your calendar

In Outlook, select Calendar in the bottom left navigation area.

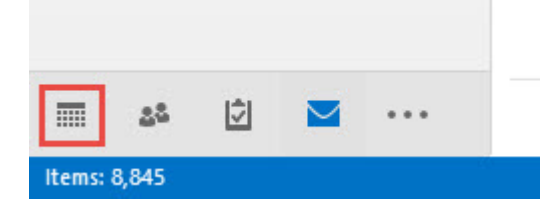

#### Click New Appointment.

Enter the required Subject, Location, Start time, and End time of the appointment.

If you want to give the appointment a Private status you need to select the **Private (padlock) icon** to the top left of the appointment screen.

|             | Untitled - Ap | pointment    |               |            |                                                             |                   | 1 | 100 |  |
|-------------|---------------|--------------|---------------|------------|-------------------------------------------------------------|-------------------|---|-----|--|
| W Show As:  | Busy          | · 0          |               |            | Private                                                     |                   |   |     |  |
| 🐥 Reminder: | 15 minutes    | + Recurrence | Time<br>Zones | Categorize | <ul> <li>High importance</li> <li>Low Importance</li> </ul> | Office<br>Add-ins |   |     |  |
|             | Options       |              | E.            |            | Tags                                                        | Add-ins           |   |     |  |

Note: If you share your calendar with other users, these individuals may, under certain circumstances, be able to view appointments even though you have marked them as Private

Click on Save and Close to add this appointment to your calendar.

#### Invite other users to a meeting

When a meeting is created in Outlook and other people have been invited to attend, it will appear in the other user's calendar. To create a new meeting follow these steps:

In Outlook, select Calendar in the bottom left navigation area.

|        | 22    | ¢ |  |      |
|--------|-------|---|--|------|
| Items: | 8,845 |   |  | - 70 |

Select New Meeting

| 10/1 | 1/2017 |  |
|------|--------|--|
| 10/1 | 1/201/ |  |

ServiceNow

| FOLD |          | EIVE            | / REC | END  | S    | 1E    | HOM        |      | FILE    |
|------|----------|-----------------|-------|------|------|-------|------------|------|---------|
| Toda | c        | w Lyn           | Ne    | ew   |      | ew    | N          |      | New     |
| G    | )<br>ing | eeting<br>meeti | Lync  | ns • | lter | eting | Mee<br>New | nent | ppointn |
| 4    |          | <               | ×.    |      | 015  | ust 2 | Aug        |      | •       |
| 5 F  |          |                 | SU    | SA   | FR   | TH    | WE         | TU   | MO      |
|      |          |                 | 2     | 1    | 31   | 30    | 29         | 28   | 27      |
|      |          |                 | 9     | 8    | 7    | 6     | 5          | 4    | 3       |
|      |          |                 | 16    | 15   | 14   | 13    | 12         | 11   | 10      |
|      |          |                 | 23    | 22   | 21   | 20    | 19         | 18   | 17      |
| 0    | 0        |                 | 30    | 29   | 28   | 27    | 26         | 25   | 24      |
| 0    | U        |                 |       |      |      |       |            |      | 31      |

Enter the Subject, Location, Start Time, and End Time for the meeting.

Click on the To button to add the other users.

| <b>瞬間ち</b> ぐ                                                              | ↑ ↓ =                                                          |                                                                        | Intitlal - Mating- | 10.00000                                                               | 28 - 8                                                                                                    |
|---------------------------------------------------------------------------|----------------------------------------------------------------|------------------------------------------------------------------------|--------------------|------------------------------------------------------------------------|----------------------------------------------------------------------------------------------------|
| FILE MEETING<br>전 EQ Calendar<br>Delete Q Forward -<br>Actions            | Appointment Scheduling<br>Assistant                            | KT REVIEW<br>Lync Meeting Can<br>Meeting Notes Invital<br>Lync MacLing | Address Book       | Busy     GRecurrence     Time Zone     Standard Recurrence     Doftens | s<br>Categorize<br>Fi fagi Zeon                                                                                                    |
| Vou haven't sent t<br>To<br>Subject<br>Location<br>Start brae<br>End time | nis meeting im itabon yet.<br>Thu 03.09/2015<br>Thu 03.09/2015 | 1400<br>1400                                                           | + All day event    | • Kasni.                                                               | September 2015           4         September 2015           Mo Tu We Th Fr Sa Su           1         2           7         8           1         2           7         8           1         2           2         2           3         14           15         17           16         11           12         23           12         23           12         23           12         23           12         22           23         22           24         23           15         17           16         7           17         8           20         30           12         32           14         7           15         7           16         7           17         8           18         9           111         10           111         10           12         10           12         10           13         10           14         10 </td |
| n Shared Folder 🛛 🕞                                                       | Calendar<br>D Training (2001).                                 |                                                                        |                    | <u> </u>                                                               | Suggested times:<br>14:30 - 15:30<br>No toeflicti<br>15:00 - 15:30                                                                                                    |

In the Address Book selection box make sure **Global Address List** is chosen (highlighted in the screenshot below). Find the user that you are looking for then double-click on their name with the left mouse button. Click the **OK** button to return to the compose meeting window.

| 10/1 | 1/2017 |  |
|------|--------|--|
| 10/1 | 1/201/ |  |

ServiceNow

| earch: 🕑 Name only 🔘 More c  | olumns | Address BOOK                                             |                     |  |  |  |
|------------------------------|--------|----------------------------------------------------------|---------------------|--|--|--|
| cennedy, Ga                  | Go     | Global Address List - qt01@liverpool.ac.uk 🔻 Advanced Fi |                     |  |  |  |
| Name                         | Title  | Business Phone                                           | Location            |  |  |  |
| 🚨 Kennedy, Gary              | Dr     |                                                          | Electrical Engineer |  |  |  |
| 📕 Kennedy, Gavin             | Mr     | 0151 794 4476                                            | Computing Service   |  |  |  |
| 🚨 Kennedy, Gehana            | Ms     |                                                          | Management Schc     |  |  |  |
| 🚨 Kennedy, George Michael    | Mr     |                                                          | Management Schc     |  |  |  |
| 🚨 Kennedy, Grace             | Miss   |                                                          | School of Health S  |  |  |  |
| 🚨 Kennedy, Hannah [hlhkenne] | Miss   |                                                          | School of Medicin   |  |  |  |
| 🚨 Kennedy, Jack              | Mr     |                                                          | History             |  |  |  |
| 🚨 Kennedy, Janet             | Mrs    | 0151 794 3713                                            | School of Physical  |  |  |  |
| 🚨 Kennedy, Joseph            | Mr     |                                                          | School of Dentistr  |  |  |  |
| 🚨 Kennedy, Karis             | Miss   |                                                          | School of Combine   |  |  |  |
| 🚨 Kennedy, Keith [kkennedy]  | Mr     | 0151 706 5265                                            | School of Dentistr  |  |  |  |
| * <u>· · ·</u> · · ·         |        | 0454 305 5553 5 1 55                                     |                     |  |  |  |
|                              |        |                                                          |                     |  |  |  |
| Required -> Kennedy, Gavin   |        |                                                          |                     |  |  |  |
| Optional ->                  |        |                                                          |                     |  |  |  |
| Resources ->                 |        |                                                          |                     |  |  |  |

Click on **Scheduling Assistant** to check that your meeting does not clash with any meetings that other people may already have booked.

The scheduling table shows each attendee's diary as a row in the table. By referring to the legend you can see when each user is free, or busy.

If required, you can use the Scheduling Assistant to the right hand side of the window as a guide to possible alternative dates. You can change the date and time of the meeting to a suitable time in this view.

When you are happy with all of the details of the meeting, click the **Send**button to send email meeting invitations.

| FILE                  | MEETING                   | INSERT   |      | FORMAT       |                 |
|-----------------------|---------------------------|----------|------|--------------|-----------------|
| X<br>Delete           | 🛱 Calendar<br>😋 Forward 🔹 | Appointm | nent | Sche<br>Assi | duling<br>stant |
| 1                     | Actions                   |          | Sho  | w            |                 |
| ाटा Ser               | nd Q                      | 100% -   | er 2 | 015<br>0     | 10:0            |
|                       | All Attendees             |          |      |              |                 |
| <ul> <li>O</li> </ul> | CSD Training              | qt01]    |      |              |                 |
| < O                   | 🌌 <u>Kennedy, Gavi</u>    | <u>n</u> |      |              |                 |
|                       | Click here to add         | d a name |      |              |                 |
|                       |                           |          |      |              |                 |
|                       |                           |          |      |              |                 |
|                       |                           |          | -    |              |                 |

#### Outlook meeting notifications

You will receive an Outlook Meeting Notification email whenever you are invited to a meeting that has been scheduled using Outlook. The notification looks similar to a normal email.

10/11/2017

| 0     | · |  |
|-------|---|--|
| 0.011 |   |  |
|       |   |  |
|       |   |  |
|       |   |  |

|                                                 |                                                                                                    |                                                                                                    | ServiceNow                                                                                                    |                                                                                                    |                                                                                                    |                                                                                                    |                                                                                                    |  |  |  |  |
|-------------------------------------------------|----------------------------------------------------------------------------------------------------|----------------------------------------------------------------------------------------------------|----------------------------------------------------------------------------------------------------|----------------------------------------------------------------------------------------------------|----------------------------------------------------------------------------------------------------|----------------------------------------------------------------------------------------------------|----------------------------------------------------------------------------------------------------|--|--|--|--|
| ち び<br>MEETING                                  | ↑ ↓ :                                                                                                    |                                                                                                    |                                                                                                    |                                                                                                    |                                                                                                    |                                                                                                    | T                                                                                                    |  |  |  |  |
| No Response<br>Required                         | Change<br>Response                                                                                                    | Respond                                                                                                    | Meeting<br>Notes                                                                                                    | Calendar                                                                                                    | CSS Team<br>Follow up jobs<br>Create New                                                                                                    | 📒 Office 365 🕰 To Team Leader                                                                                                    | <sup>™</sup> dele<br>✓ Don                                                                                                    |  |  |  |  |
|                                                 | Acce                                                                                                    | pt                                                                                                    | g Notes                                                                                                    | Calendar                                                                                                    |                                                                                                    | Quick Steps                                                                                                    |                                                                                                    |  |  |  |  |
| Thu C<br>CS<br>Test<br>Kennedy<br>seeting reque | , Gavin<br>st has been                                                                                                    | ine<br>ose New Tin<br>sent to your<br>led to this m                                                                                                    | delegate(s).<br>eeting.                                                                                                    |                                                                                                    |                                                                                                    |                                                                                                    |                                                                                                    |  |  |  |  |
| 03 Septemi                                      | ber 2015 14:                                                                                                    | 00-14:30                                                                                                    |                                                                                                    |                                                                                                    |                                                                                                    |                                                                                                    |                                                                                                    |  |  |  |  |
| Brownlow                                        | Hill                                                                                                    |                                                                                                    |                                                                                                    |                                                                                                    |                                                                                                    |                                                                                                    |                                                                                                    |  |  |  |  |
| eptember                                        |                                                                                                    |                                                                                                    |                                                                                                    |                                                                                                    |                                                                                                    |                                                                                                    |                                                                                                    |  |  |  |  |
|                                                 |                                                                                                    |                                                                                                    |                                                                                                    |                                                                                                    |                                                                                                    |                                                                                                    |                                                                                                    |  |  |  |  |
|                                                 |                                                                                                    |                                                                                                    |                                                                                                    |                                                                                                    |                                                                                                    |                                                                                                    |                                                                                                    |  |  |  |  |
|                                                 | MEETING<br>MEETING<br>No Response<br>Required<br>Thu 0<br>CS<br>Test<br>Kennedy<br>Reeting reque<br>delegate has r<br>03 Septem<br>Brownlow | Sectoring<br>MEETING<br>MEETING<br>No Response<br>Required<br>Thu 0<br>Change<br>Response<br>Change<br>Response<br>Change | S C      MEETING     MEETING     Meeting     Change Respond     Response Respond     Response Respond     Response Respond     CS     Propose New Tim     Test     Kennedy, Gavin     rest     S Kennedy, Gavin     rest     S Responded to this m     O3 September 2015 14:00-14:30     Brownlow Hill ieptember | Meeting<br>No Response<br>Required<br>Thu 0<br>Change<br>Respond<br>Respond<br>Meeting<br>Notes<br>Meeting<br>Notes<br>Notes<br>Propose New Time<br>Test<br>Kennedy, Gavin<br>meeting request has been sent to your delegate(s).<br>delegate has not responded to this meeting.<br>03 September 2015 14:00-14:30<br>Brownlow Hill<br>ieptember | Image: Section of the section of the section of th | Substation<br>Source steps<br>Source steps<br>Sour | Statution     Statution       Statution     Statution       Statution     Statution       Statution     Statution       MEETING     Statution       No Response     Respond       No Response     Respond       No Response     Respond       No Response     Respond       No Response     Respond       Notes     Calendar       Pollow up jobs     To Team Leader       Calendar     Quick Steps       Statutive     Quick Steps       Propose New Time     Respondent to your delegate(s).       Steptember 2015 14:00-14:30       Brownlow Hill |  |  |  |  |

The meeting notification email includes a row of buttons (as highlighted in the image above) which allow the user to choose a responce to the invitation - Accept, Tentative, Decline, Propose New Time or Calendar.

As well as the email invitation arriving in the email inbox, the meeting will be put into the calendar as a Tentative meeting until the user has accepted/rejected it.

If the user accepts the meeting then the notification will automatically disappear from the Inbox and the meeting will be added into the calendar. If you decline the meeting then the notification will be copied to the Deleted Items folder, and the meeting will not be visible in your Calendar.

#### View the schedule for a group of people

Group Schedules within Outlook allow you to view a number of people's calendars side by side. By doing this you can guickly see the availability of everyone in the group. Follow the steps below to create a group schedule:

#### In Outlook select Calendar

### Select Calendar Groups and Create New Calendar Group.

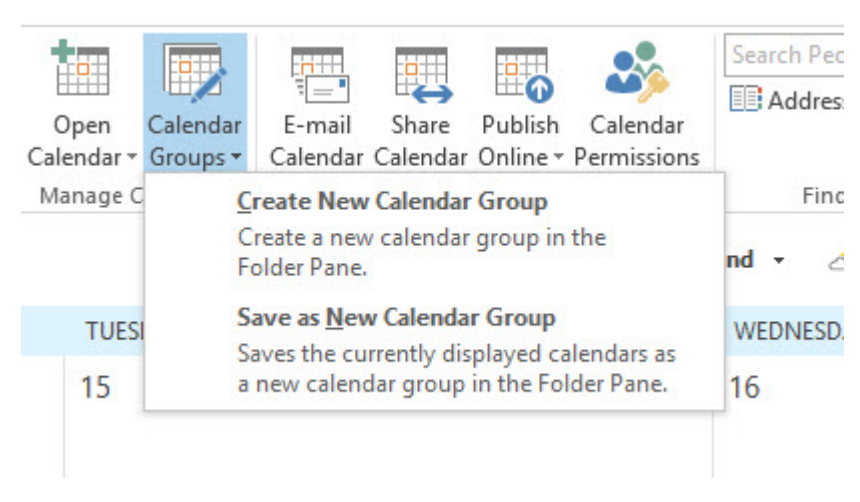

Type a name for the new calendar group, e.g. CSS Team, and click OK. The address book window will appear.

In the Address Book selection box make sure Global Address List is selected (as highlighted in the screenshot below).

#### ServiceNow

From the Address list find the user that you are looking for, and then double-click on their name with the left mouse button.

## Click OK.

You will now see all the people that you have added in your group schedule. If you have been granted permission by any of these people to view their calendar then you will see details about the meeting, otherwise you will just see a coloured bar to show that there is something in their calendar. Using this view you can easily see when everyone is free/busy.

|   |              |      | Aug          | ust 2      |       | +  | 1  |   |
|---|--------------|------|--------------|------------|-------|----|----|---|
|   | мо           | τu   | WE           | тн         | FR    | SA | SU |   |
|   | 31           | 1    | 2            | 3          | 4     | 5  | 6  |   |
|   | 7            | 8    | 9            | 10         | 11    | 12 | 13 |   |
|   | 14           | 15   | 16           | 17         | 18    | 19 | 20 |   |
|   | 21           | 22   | 23           | 24         | 25    | 26 | 27 |   |
|   | 28           | 29   | 30           | 31         |       |    |    |   |
|   |              | S    | epte         | mbe        | r 201 | 7  |    |   |
|   | мо           | τu   | WE           | тн         | FR    | SA | su |   |
|   |              |      |              |            | 1     | 2  | 3  |   |
|   | 4            | 5    | 6            | 7          | 8     | 9  | 10 |   |
|   | 11           | 12   | 13           | 14         | 15    | 16 | 17 |   |
|   | 18           | 19   | 20           | 21         | 22    | 23 | 24 |   |
|   | 25           | 26   | 27           | 28         | 29    | 30 | 1  |   |
|   | 2            | 3    | 4            | 5          | 6     | 7  | 8  |   |
| 4 | Z My         | / Ca | alen<br>enda | dar.<br>ır | s     |    |    | • |
|   |              |      |              |            |       |    |    |   |
|   | Ot           | her  | Cal          | enc        | lars  |    |    |   |
| 4 | CS           | S te | eam          | 1          |       |    |    |   |
|   | $\checkmark$ | Box  | k, Jai       | nie        | [box  | j] |    |   |
|   | $\checkmark$ | Lor  | ng, N        | orm        | an    |    |    |   |